# Das Visa-Waiver-Programm liegt jetzt in Ihrer Hand.

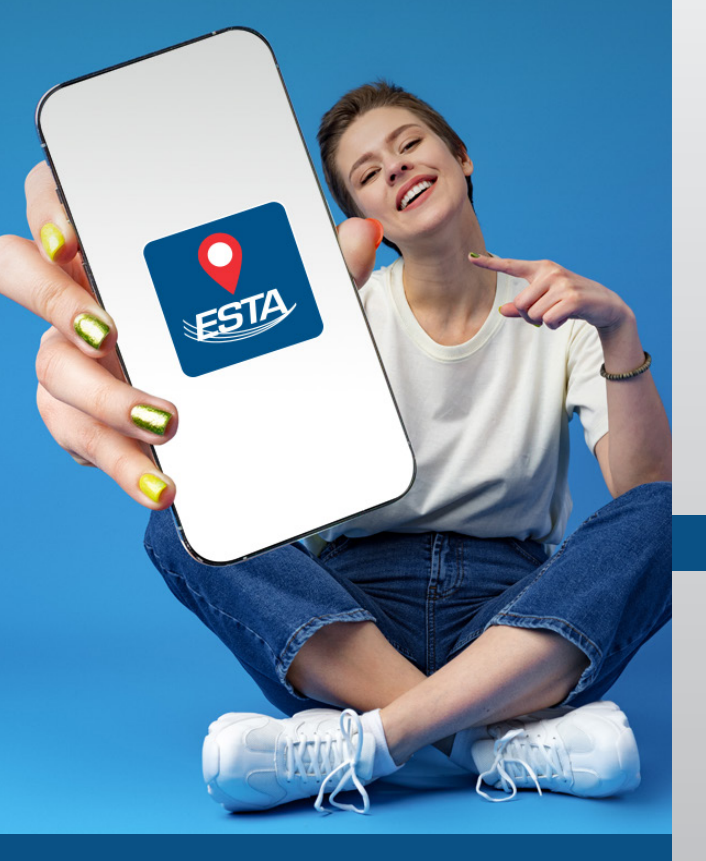

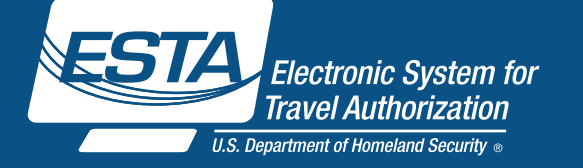

#### Neuer Antrag 1.

Laden Sie den offiziellen ESTA-Antrag aus dem App Store auf Ihr Mobilgerät herunter. Drücken Sie nach dem Herunterladen auf "Weiter" ("Continue"), um zum Startbildschirm zu gelangen. Wenn Sie bereits ein ESTA haben, können Sie es durch klicken auf "SUCHEN" ("FIND IT") auf dem Hauptbildschirm abrufen.

Wenn Sie ein ESTA beantragen müssen, klicken Sie einfach auf "ERSTE SCHRITTE" ("GET STARTED<sup>\*</sup>), um den Vorgang zu beginnen.

Auf dem Startbildschirm finden Sie sowohl "Warnhinweise und Mitteilungen", mithilfe derer Sie über Änderungen am ESTA-Programm auf dem Laufenden bleiben können, als auch "Was benötige ich?" ("What Do I Need"). Hier werden Sie darüber informiert, was für die Beantragung über die mobile App erforderlich ist.

### 2. Scannen Ihres Reisepasses

Als Nächstes müssen Sie ein deutliches Foto Ihres Reisepasses einscannen. Sobald der Scanvorgang beginnt, richten Sie Ihren Reisepass aus, bis das Häkchen erscheint. Ihre Passinformationen müssen auf dem neuesten Stand sein und stimmen. Sie müssen auch Ihre Passnummer, Ihr Geburtsdatum und das Ablaufdatum überprüfen.

| Nur SOS + 3:19 PM<br>Anleitung zum Scannen des<br>Reisepasses                                                                                          | azo PM<br>Suche nach einen Reisepass läuft .<br>Bitte halten Sie das Gerät ställ,                                                                                                    | Nur SOS 🖘 3:20 PM                                                                                          |
|----------------------------------------------------------------------------------------------------|----------------------------------------------------------------------------------------------------|----------------------------------------------------------------------------------------------------|
| Öffnen Sie die Fotoseite des Reisepasses.<br>Sobald der Scan-Vorgang beginnt, richten Sie<br>die Seite entsprechend aus, bis das Häkchen<br>erscheint. | A set of the set of the set of th | Bitte überprüfen Sie die Informationen auf ihre Richtigkeit und tippen Sie dann auf WEITER.                |
|                                                                                                    | Answer in the first start of the construction with the first start of the construction with the first start start s                        | Pipulaneer<br>A23455788<br>Gebertadaten (TT/M4/313)<br>25/12/1982<br>Ablandinten (TT/M4/313)<br>06/08/2025 |
| Tinnan Sie suf die Schaltfläche unten um den                                                                                                    | 0H#V5PECIMEN< <specimen<<.<br>234567886HRV8212258f2508083&lt;&lt;&lt;&lt;&lt;&lt;</specimen<<.<br>                                                                                                    | SCAN WEITER                                                                                                |
| Scan-Vorgang zu starten.                                                                                                    | * ×                                                                                                    |                                                                                                    |

### 3. Einlesen Ihres Reisepasses

Sobald Sie Ihren Reisepass gescannt und diese Informationen überprüft haben, muss Ihr Reisepass eingelesen werden. Halten Sie Ihr Telefon über Ihren Pass, um Ihre persönlichen Daten und Passdetails zu bestätigen.

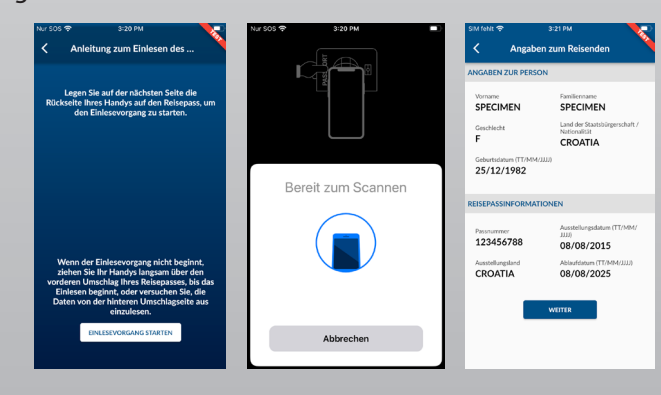

#### Video-Selfie 4.

Um Ihre Identität sicherzustellen, müssen Sie als Nächstes Ihr Gesicht in der Mitte eines kleinen Ovals positionieren, das auf dem Bildschirm erscheint. Von hier aus erscheint ein größeres Oval auf Ihrem Bildschirm, um ein Video-Selfie aufzunehmen. Die verschlüsselte 3D-Facemap wird in die mobile App hochgeladen, um Ihre Lebendigkeit zu bestätigen. Dieser Prozess bestätigt außerdem, ob der Antrag für die eigene Person oder Dritte gestellt wird.

Sobald Sie fertig sind, werden Sie zum ESTA-Antrag weitergeleitet.

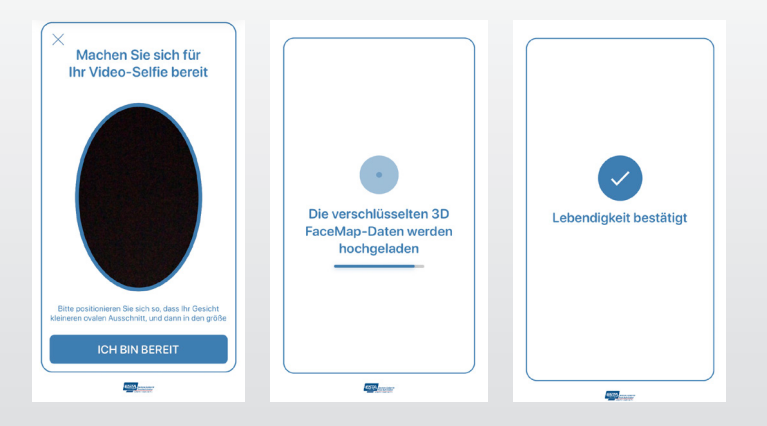

### Persönliche und Reiseinformationen

Bitte machen Sie alle persönlichen Angaben und Informationen zu Ihrer Reise. Visuelle Anhaltspunkte sorgen dafür, dass Sie beim Ausfüllen keine wichtigen Informationen auslassen.

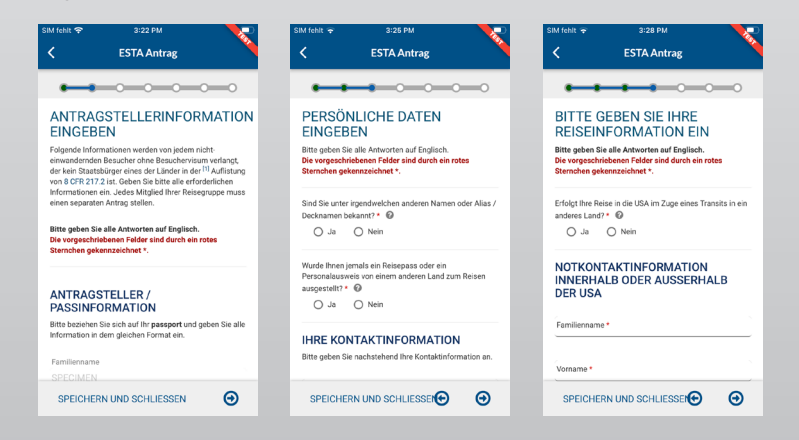

### Fragen zur Antragsberechtigung

Beantworten Sie die Fragen zur Antragsberechtigung mithilfe des Dropdown-Menüs jeweils mit "Ja" oder "Nein".

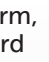

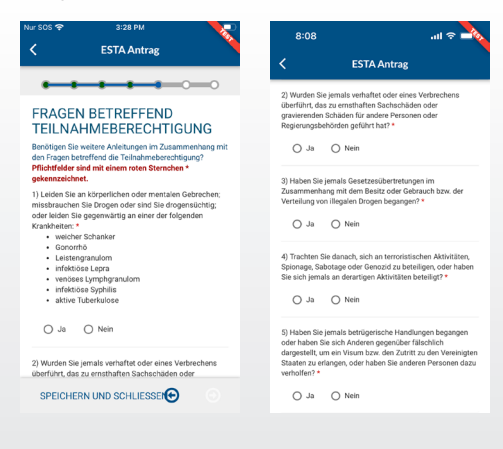

## Antrag überprüfen

Bitte überprüfen Sie Ihren Antrag, um sicherzustellen, dass alle Ihre Informationen richtig sind, bevor Sie den Antrag einreichen. Klicken Sie anschließend auf "Jetzt zahlen" ("Pay now"). Wenn Sie bei Einreichung des Antrags nicht zahlen können, wird Ihnen ein Fälligkeitsdatum für die Zahlung genannt. Geht die Zahlung bis zu diesem Datum nicht ein, wird Ihr Antrag gelöscht.

| Nur SOS 🕈 3:28 PM                                                                                                    | Nur SOS 🗢 3:29 PM                                                                                                    |
|----------------------------------------------------------------------------------------------------|----------------------------------------------------------------------------------------------------|
| < ESTA Antrag                                                                                                    | < ESTA Antrag                                                                                                    |
| •••••••                                                                                                    |                                                                                                    |
| ÜBERPRÜFEN SIE IHREN<br>ANTRAG<br>Vor dem Einerchone Ihres Antrags überprüfen Sie bitte, ob<br>alle Informatione konnext auf - Allis auf information<br>information stoßen, wählten Sie de Option, Bearbenten'<br>recits oder auf der Antragsaberprüfungsseite. Wählen<br>Sie "BESTATICES"WETTER' Halt - wenn alle | JETZT ZAHLEN UND ANTRAG<br>FERTIGSTELLEN<br>Dieser Antrag ist mundlichning und wird ent baschettet,<br>nockdam 68 beorebangspecklar vollständig bezahlt nit.<br>Pflichtifteter allen mit einem roten Sternchen<br>gekenzechtet *. |
| Informationen korrekt sind.                                                                                                    | Name ROBERT BRUCE TEST                                                                                                    |
|                                                                                                    | Geburtsdatum 01.01.2003                                                                                                    |
| > ANTRAGSTELLER-INFORMATIONEN<br>Bearbeiten a                                                                                                    | Nummer der Antrags 1596303802Z05049                                                                                                    |
|                                                                                                    | Passnummer LL234987                                                                                                    |
| Familienname                                                                                                    | Status unbezahlt                                                                                                    |
| TEST<br>Vorname<br>ROBERT BRUCE                                                                                                    | AKTUALISIERUNG Q ANSEHEN                                                                                                    |
| Passnummer<br>LL234987                                                                                                    | NOCH NICHT ZUR ZAHLUNG<br>BEREIT?                                                                                                    |
|                                                                                                    | Sie benötigen die obige Information (Geburtsdatum,<br>Nummer des Antrags und Passnummer), um eine<br>Zahlung zu leisten, falls Sie nicht jetzt zahlen wollen.                                                                     |

### 8. Einreichung und Autorisierung

Sobald Ihr Antrag eingereicht ist, erhalten Sie per E-Mail eine Bestätigung. Sie werden innerhalb von bzw. nach 72 Stunden nach Einreichen des Antrags über Ihren Status informiert. Um in der App den Status Ihres Antrags zu überprüfen, klicken Sie einfach auf dem Startbildschirm auf "SUCHEN" ("FIND IT"). Geben Sie Ihre Antragsnummer ein, um Ihren Status abzurufen.

Sobald Ihr ESTA-Antrag genehmigt ist, können Sie in die USA einreisen und sich maximal 90 Tage lang dort aufhalten. Ihr ESTA ist bis zu 2 Jahre lang oder bis zum Verfallsdatum Ihres Reisepasses gültig.